## ПОДАЧА ЗАЯВЛЕНИЯ В 1 КЛАСС В ЭЛЕКТРОННОЙ ФОРМЕ

Чтобы получить услугу в электронном виде, необходимо иметь подтвержденную учетную запись на Госуслугах.

**ШАГ 1.** Пройдите по ссылке: <u>www.gosuslugi.ru/208799/1/info</u>. Перед Вами откроется окно с информацией об услуге

ШАГ 2. Нажмите на кнопку «Получить услугу на primorsky.ru»

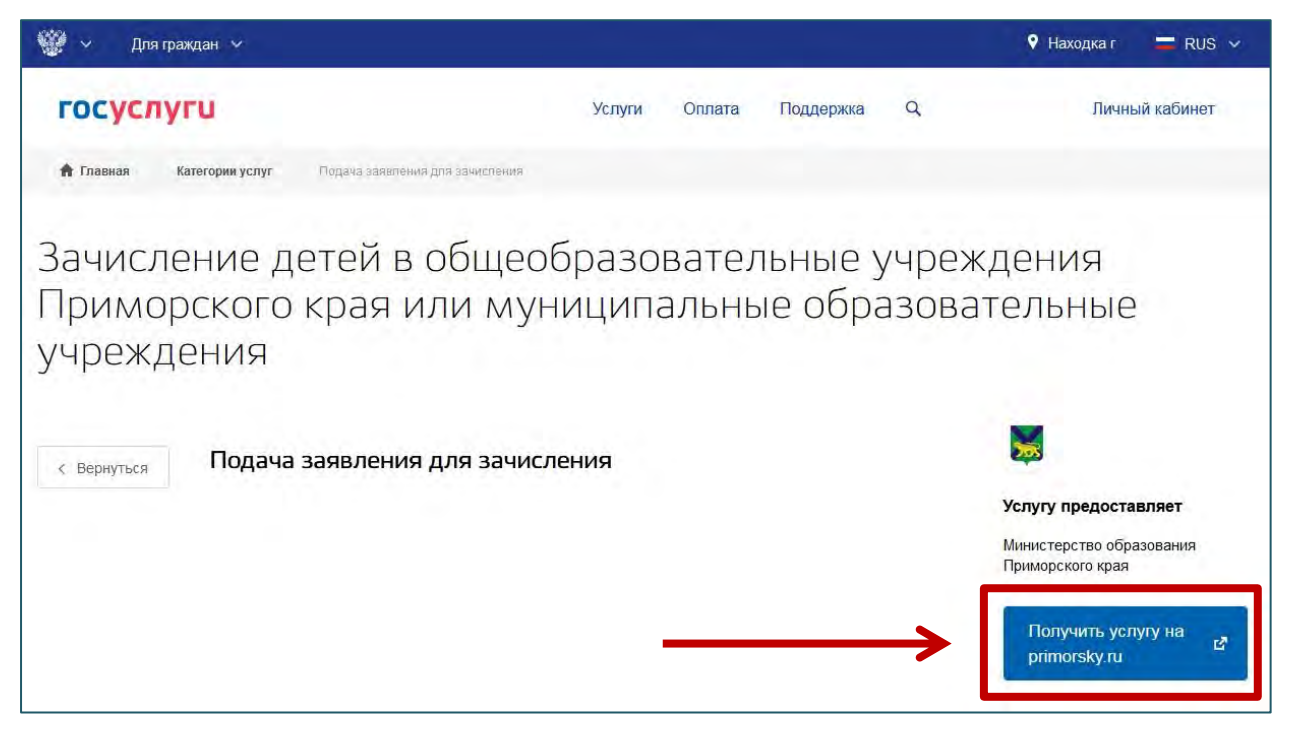

**ШАГ 3.** Выберите тип получения услуги «Электронная услуга» и нажмите на кнопку «Получить услугу»

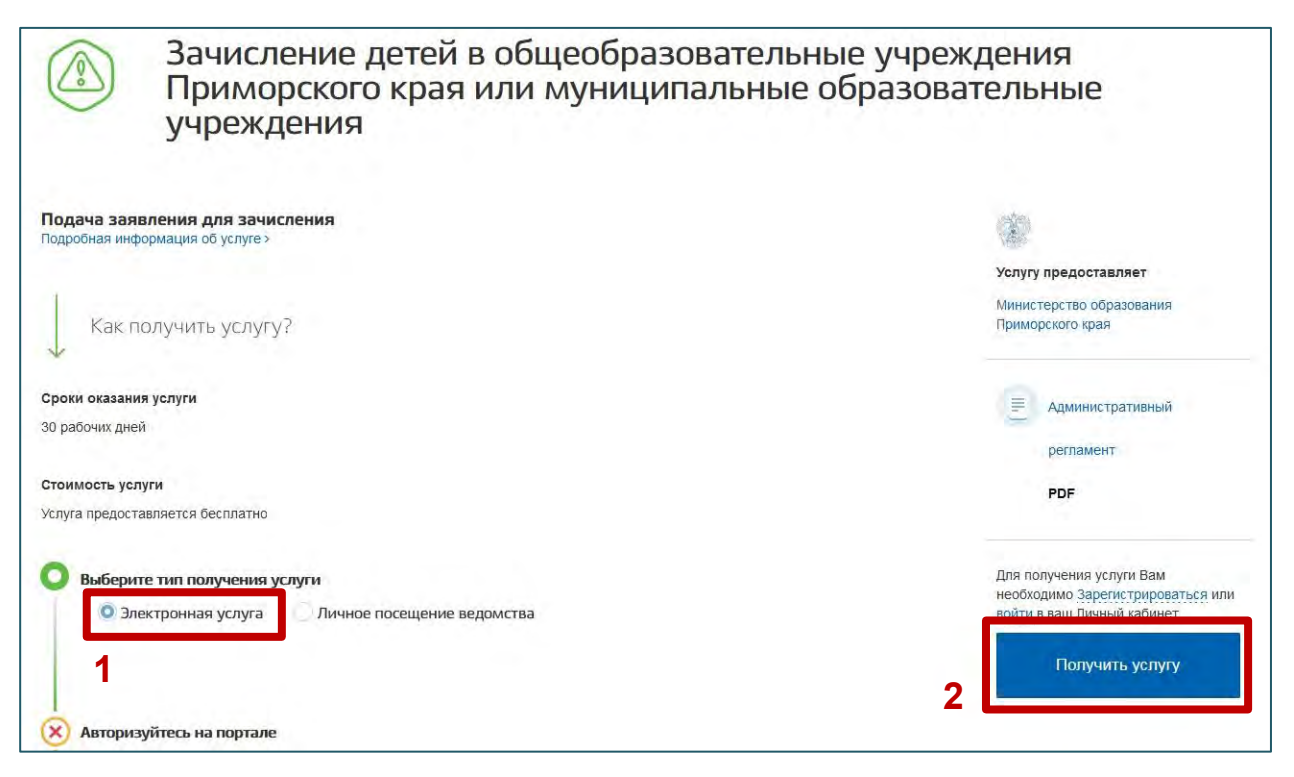

Управление образования администрации Находкинского городского округа

2

ШАГ 4. Авторизуйтесь в системе, введя данные для входа в Госуслуги

| Вход                         |                        |
|------------------------------|------------------------|
| гис рпгу                     | Куда ещё можно войти о |
| Телефон, почта или СНИЛС     |                        |
| Пароль                       |                        |
| Не запоминать логин и пароль |                        |
| Войти                        |                        |
| Я не знаю пароль             |                        |

**ШАГ 5.** Установите галку «Я подтверждаю свое согласие со всеми вышеперечисленными пунктами» и нажмите на кнопку «Далее»

| 📄 Подача | заявления                                                                                                    |
|----------|----------------------------------------------------------------------------------------------------|
| Согласие | В соответствии с Федеральным законом Российской Федерации от 27 июля 2010 г. N 210-ФЗ "Об организации предоставления государственных и муниципальных услуг" требуется Ваше согласие по следующим пунктам: <ul> <li>Я подтверждаю, что вся представленная информация является достоверной и точной;</li> <li>Я несу ответственность в соответствии со статьей 19.7 КоАП РФ за предоставление неполных и искаженных, сведений;</li> <li>Я выражаю свое согласие на необходимое использование и обработку своих персональных данных, в том числе в информационных системах;</li> <li>Со сроками оказания государственной (муниципальной) услуги ознакомлен;</li> </ul> Назад |

Управление образования администрации Находкинского городского округа

Перед Вами открылась форма для подачи заявления.

ШАГ 6. В первом пункте заявления выберите тип заявления «Запись в 1-й класс будущего учебного года»

| 📄 Пода      | ча заявления                                                                                                    |   |
|-------------|----------------------------------------------------------------------------------------------------|---|
| Согласие    | Заявление<br>выбор общеобразовательной организации                                                                                                    |   |
| О Заявление | Выберите<br>Выберите<br>Зачисление в класс текущего года / Постановка в очередь<br>Запись в 1-й класс будущего учебного года<br>Запись в 5-й класс будущего учебного года<br>Зались в 10-й класс будущего учебного года | ~ |
|             |                                                                                                    |   |

ШАГ 7. Во втором пункте заявления выберите муниципалитет «Городской округ Находка»

| 🕗 Согласие |                                                                                                    |   |
|------------|----------------------------------------------------------------------------------------------------|---|
|            | тые цакосы е +<br>Запись в 1-й класс будущего учебного года                                                                                                    | v |
| Заявление  | нученые павлятет *<br>Выберите                                                                                                    | ~ |
|            | 199 - 1994 - 1994 - 199 |   |
|            | Городской округ Артем                                                                                                    |   |
|            | Городской округ Большой Камень                                                                                                    |   |
|            | Городской округ Владивосток                                                                                                    |   |
|            | Городской округ Дальнегорск                                                                                                    |   |
|            | Городской округ Дальнереченск                                                                                                    |   |
|            | Городской округ Лесозаводск                                                                                                    |   |
|            | Городской округ Находка                                                                                                    |   |
|            | Городской округ Партизанск                                                                                                    |   |
|            | Городской округ Спасск-Дальний                                                                                                    |   |
|            |                                                                                                    |   |
|            | Term                                                                                                    |   |

4

ШАГ 8. Заполните остальные поля, указав всю необходимую информацию.

\*Гражданам, имеющим первоочередное и преимущественное право необходимо заполнить поле «Льгота».

\*Форма для подачи заявления «Запись в 1-й класс будущего учебного года» будет доступна для заполнения с 9 утра 1 апреля 2024 года до 18 часов 30 июня 2024.

| 🕑 Согласие | Выбор общеобразовательной организации                                                                          |
|------------|----------------------------------------------------------------------------------------------------|
|            | Тип выясление *<br>Запись в 1-й класс будущего учебного года                                                   |
| Заявление  | Миричанталиттан *<br>Городской округ Находка                                                                   |
|            | Прием заявлений по муниципалитету Городской округ Находка осуществляется с 01.04.2021 9:00 по 30.06.2021 18:00 |
|            | Для продолжения укажите муниципалитет с активной приемной кампанией                                            |
|            |                                                                                                    |
|            |                                                                                                    |
|            | Thepartness *                                                                                                  |
|            | Three *                                                                                                    |
|            | Hatters (                                                                                                    |
|            |                                                                                                    |